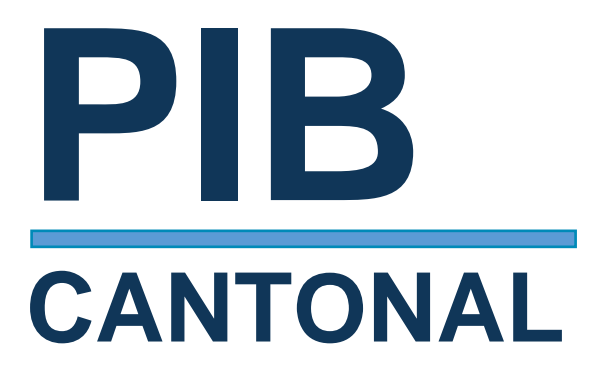

Guía de uso para el panel de datos

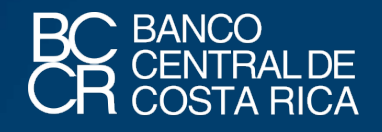

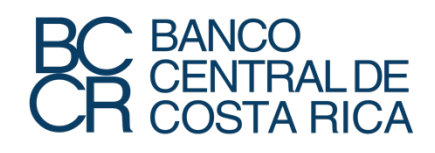

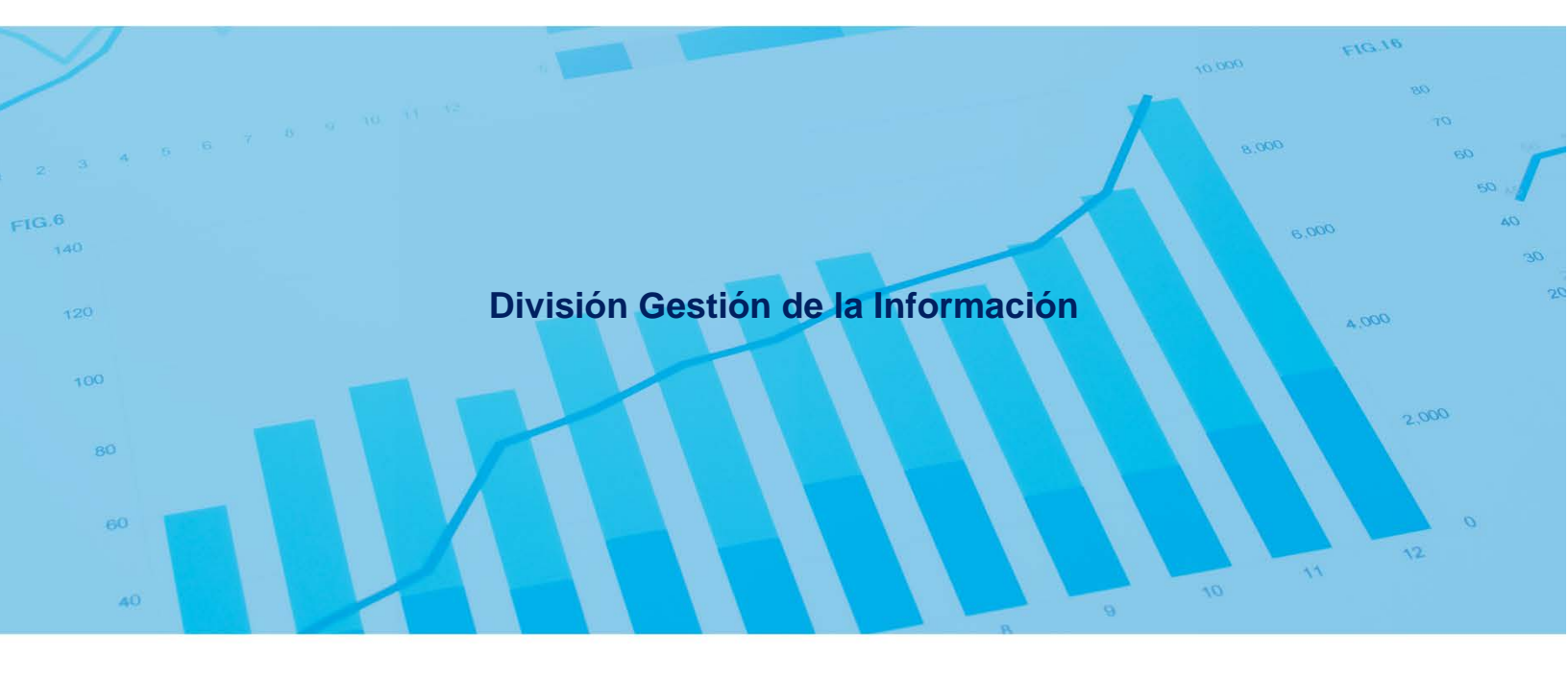

# CONTENIDO

| 1. | Gu                                       | uía de uso                                                              | 6  |  |
|----|------------------------------------------|-------------------------------------------------------------------------|----|--|
| 2. | Me                                       | enú principal                                                           | 8  |  |
| :  | 2.1                                      | Indicadores por año                                                     | 9  |  |
|    |                                          | PIB per cápita:                                                         | 10 |  |
|    |                                          | PIB per cápita comparativo:                                             | 10 |  |
|    |                                          | PIB según región de planificación:                                      | 11 |  |
|    | PIB región de planificación comparativo: |                                                                         |    |  |
|    |                                          | Valor agregado por actividad y cantón:                                  | 14 |  |
|    |                                          | Valor agregado por actividad económica según región:                    | 15 |  |
|    |                                          | Mapa del valor agregado:                                                | 16 |  |
|    |                                          | Exportaciones e importaciones de bienes por región y cantón:            | 17 |  |
|    |                                          | Impuestos sobre los productos por región y cantón:                      | 18 |  |
|    |                                          | Participación de los impuestos sobre los productos por región y cantón: | 19 |  |
| :  | 2.2                                      | Comparación anual                                                       | 21 |  |
|    |                                          | PIB por año:                                                            | 22 |  |
|    |                                          | Valor agregado por año:                                                 | 22 |  |
|    |                                          | Valor agregado y tasas de variación por actividad económica:            | 23 |  |
|    |                                          | Impuestos por año:                                                      | 24 |  |
|    |                                          | Exportaciones e importaciones por año:                                  | 25 |  |
|    |                                          | Tasa de variación nominal según variables:                              | 25 |  |

|     | Valor agregado por actividad económica según CIIU: | 26 |
|-----|----------------------------------------------------|----|
| 2.3 | Clasificación por cantón y región                  | 27 |
|     | Por cantón:                                        | 28 |
|     | Por región:                                        | 28 |
| 2.4 | Descarga de datos                                  | 30 |

# SIGLAS

- BCCR Banco Central de Costa Rica
- PIB Producto Interno Bruto
- PIBC Producto Interno Bruto Cantonal
- CIIU Clasificación Industrial Internacional Uniforma
- VA Valor agregado

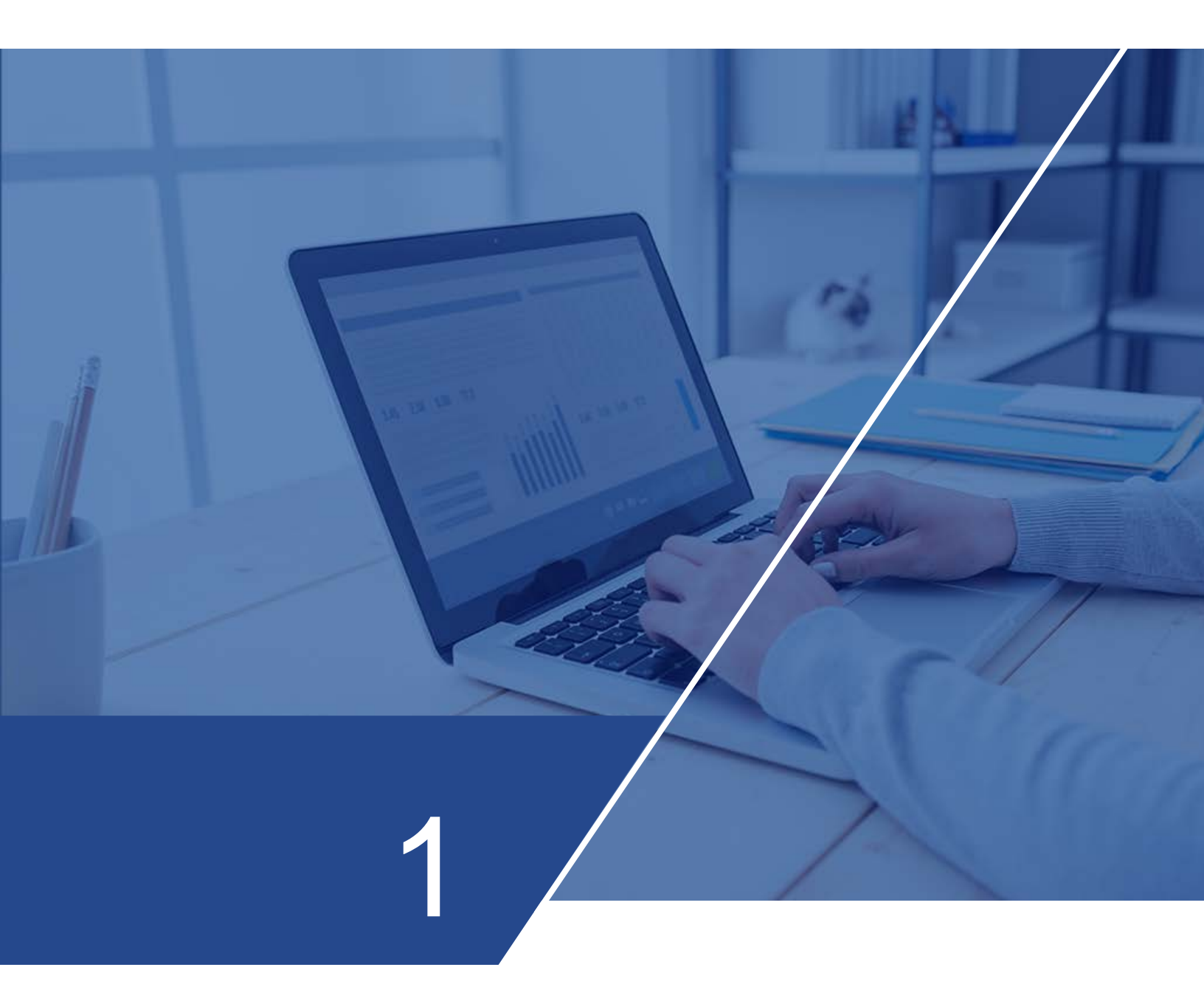

# Guía de uso

Las cifras del Producto Interno Bruto (PIB) se publican por cantón y región, y el valor agregado (VA) por actividad económica. Se realizan agregaciones adicionales en algunos casos, con el propósito de preservar la confidencialidad de la información.

La herramienta de visualización de datos del Producto Interno Bruto Cantonal (PIBC) de Costa Rica se encuentra en el sitio web del BCCR, específicamente en la siguiente ruta: Indicadores económicos/Producción y empleo/PIB Cantonal. El enlace directo a dicha herramienta es: <u>Cifras del PIB cantonal</u>

## Menú principal

En la página inicial se encuentra el menú principal donde se pueden seleccionar las siguientes cuatro opciones:

- Indicadores por año
- Comparación anual
- Clasificación por cantón y región
- Descarga de datos.

En la portada también encontrará en la esquina superior derecha un vínculo hacía esta **guía de uso** y otro con la información de **contacto**.

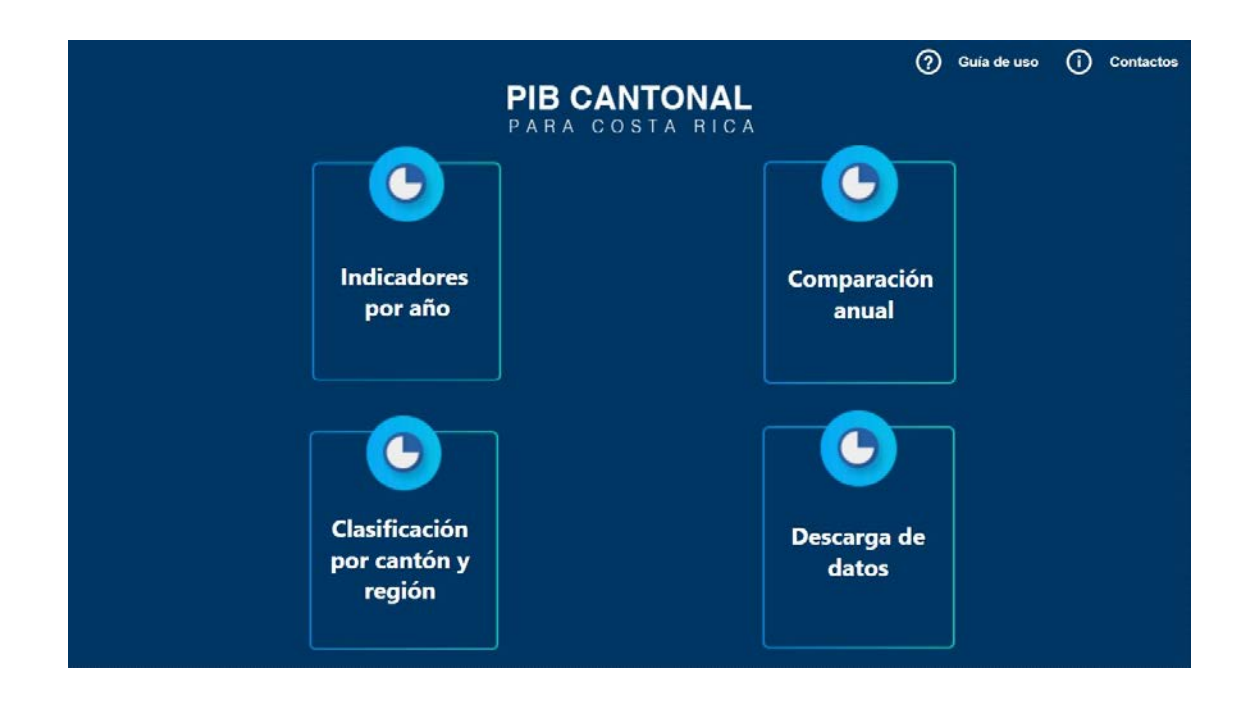

Cada hoja tiene un menú secundario donde podrá seleccionar la información que le interesa visualizar. En todas las hojas (excepto menú principal) arriba a la izquierda hay una flecha para ir "atrás".

### Indicadores por año

El menú secundario presenta las siguientes opciones a consultar.

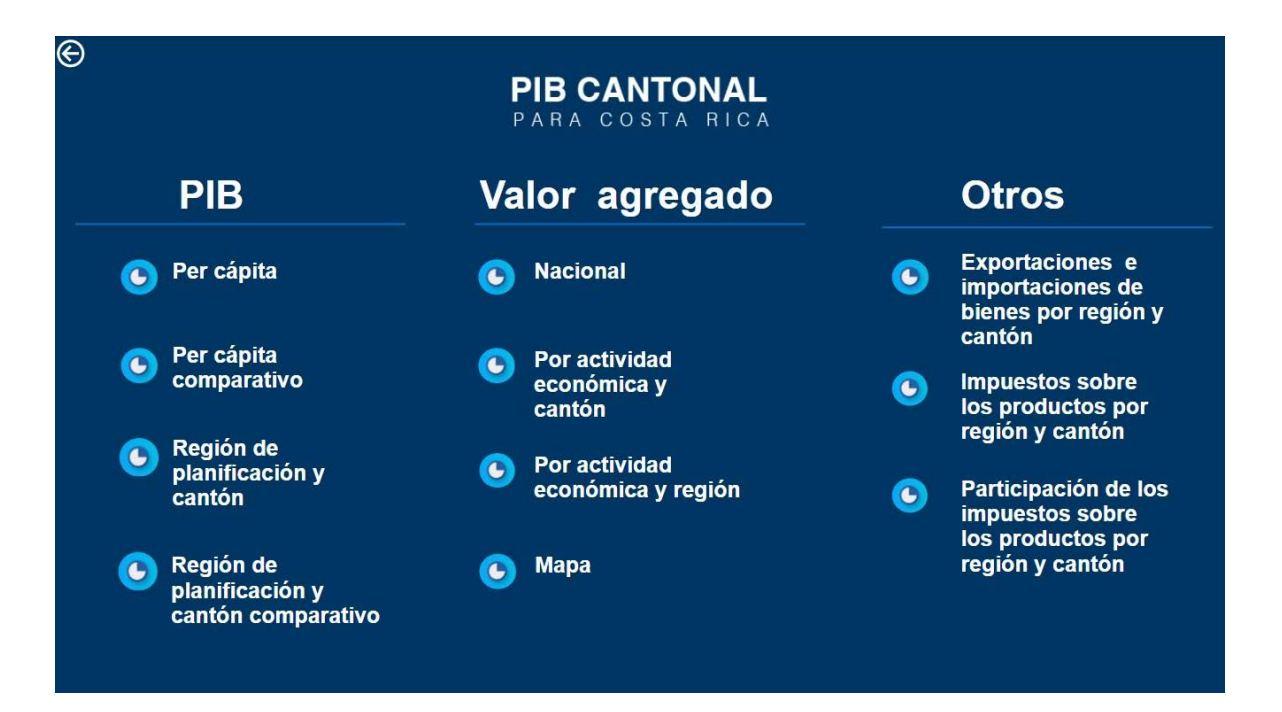

El PIB de cada año se puede mirar por:

- Per cápita
- Per cápita comparativo
- Región de planificación y cantón
- Región de planificación comparativo

La información del valor agregado de cada año se puede visualizar de las siguientes formas:

- Nacional
- Por actividad económica y cantón
- Por actividad económica y región
- Mapa

Otros indicadores que pueden consultarse:

- Exportaciones e importaciones de bienes por región y cantón
- Impuestos sobre lo productos por región y cantón
- Participación de los impuestos sobre los productos por región y cantón

#### Detalle del contenido de las hojas:

**PIB per cápita:** Presenta información del PIB per cápita por cantón (PIB por cantón dividido entre la población del cantón).

Puede seleccionarse el año, región, provincia y cantón al lado izquierdo, y se mostrará la información de población, PIB y PIB per cápita según lo seleccionado. También, al lado derecho en la tabla se despliegan todos los cantones con su respectivo PIB per cápita en millones de colones.

| 9      |           |        | PIB per cápita | 2021            |                                                                                         |                                      |
|--------|-----------|--------|----------------|-----------------|-----------------------------------------------------------------------------------------|--------------------------------------|
|        |           |        |                |                 | Cantón P                                                                                | IB per cápita*                       |
| Año 🗸  | Región    | $\sim$ |                |                 | Belén                                                                                   | 53,12                                |
| 0 2019 | Todas     | ~      |                |                 | Santa Ana                                                                               | 32,32                                |
| 0 2020 |           |        |                | E14 mill        | Escazú                                                                                  | 22,43                                |
| 0 2020 |           |        |                | 5,16 mill.      | San José                                                                                | 19,91                                |
| 2021   |           |        |                | Población       | Montes de Oca                                                                           | 17,24                                |
|        |           |        |                |                 | Flores                                                                                  | 16,93                                |
|        | Provincia | $\sim$ |                |                 | Heredia                                                                                 | 15,04                                |
|        |           |        |                |                 | Alajuela                                                                                | 12,81                                |
|        | lodas     | $\sim$ |                |                 | Santo Domingo                                                                           | 11,66                                |
|        |           |        |                |                 | Curridabat                                                                              | 10,76                                |
|        |           |        |                |                 | Liberia                                                                                 | 10,56                                |
|        |           |        | NC -           | 40.33 mill      | Cartago                                                                                 | 9,87                                 |
|        | a         |        |                | 40,55 mitt.     | Tilarán                                                                                 | 7,49                                 |
|        | Canton    | ~      |                | PIB*            | Garabito                                                                                | 6,97                                 |
|        | Todas     | $\sim$ |                |                 | Zarcero                                                                                 | 6,72                                 |
|        |           |        |                |                 | Goicoechea                                                                              | 6,68                                 |
|        |           |        |                |                 | Moravia                                                                                 | 6,61                                 |
|        |           |        |                |                 | Mora                                                                                    | 6,59                                 |
|        |           |        |                |                 | San Pablo                                                                               | 6,42                                 |
|        |           |        |                | <b>R</b> 0.1    | Tibás                                                                                   | 6,06                                 |
|        |           |        |                | 7.81            | Bagaces                                                                                 | 5,99                                 |
|        |           |        |                | PIB per cápita* | Jiménez                                                                                 | 5,95                                 |
|        |           |        |                |                 | *Millones de colone<br>El PIB por cantón c<br>valor agregado del<br>impuestos sobre los | s<br>prresponde al<br>cantón más los |

**PIB per cápita comparativo:** Se encuentra la información de PIB per cápita por cantón.

Puede elegir el año, haciendo "clic". Se seleccionan los cantones a comparar en el lado izquierdo. El gráfico de barras muestra los cantones marcados; y su PIB per cápita en millones de colones. En la tabla inferior se presenta el PIB per cápita por región de planificación.

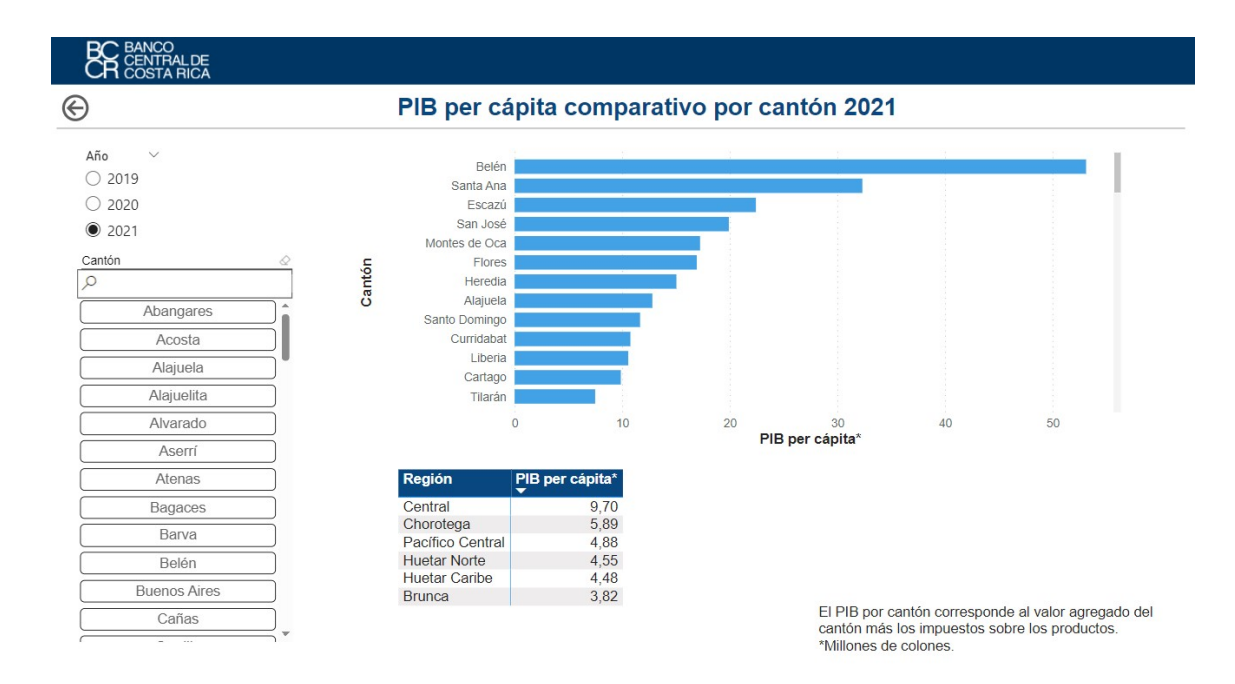

**PIB según región de planificación:** Esta hoja presenta la información de VA, impuestos a los productos y PIB por región.

En la parte superior puede elegir el año a visualizar y la región. El gráfico de barras muestra el PIB de los cantones de la región seleccionada, y el lineal los impuestos sobre los productos.

Al lado derecho se encuentra el VA, impuestos a los productos y el PIB en millones de colones de la región elegida; si marcó más de una opción se desplegará la sumatoria de las regiones.

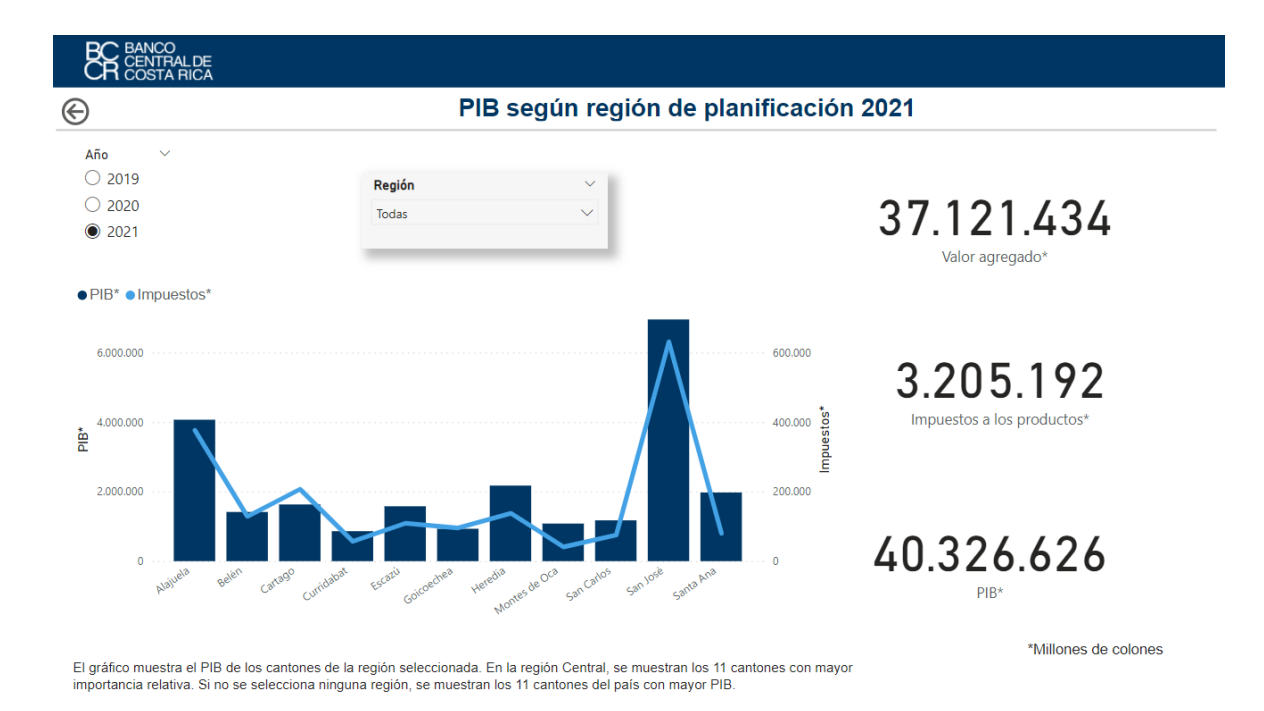

# **PIB región de planificación comparativo:** Se encuentra la información de PIB por regiones de planificación.

Se seleccionan al lado izquierdo las regiones a comparar. Puede pulsar la "i" a la izquierda y se despliegan los cantones incluidos en cada región.

El gráfico de barras muestra el PIB de las regiones marcadas. En la tabla inferior se observa el VA, impuestos sobre los productos y el PIB en millones de colones; así como la participación relativa de la región. Al pulsar "+" en la tabla se despliegan las provincias y cantones de la región.

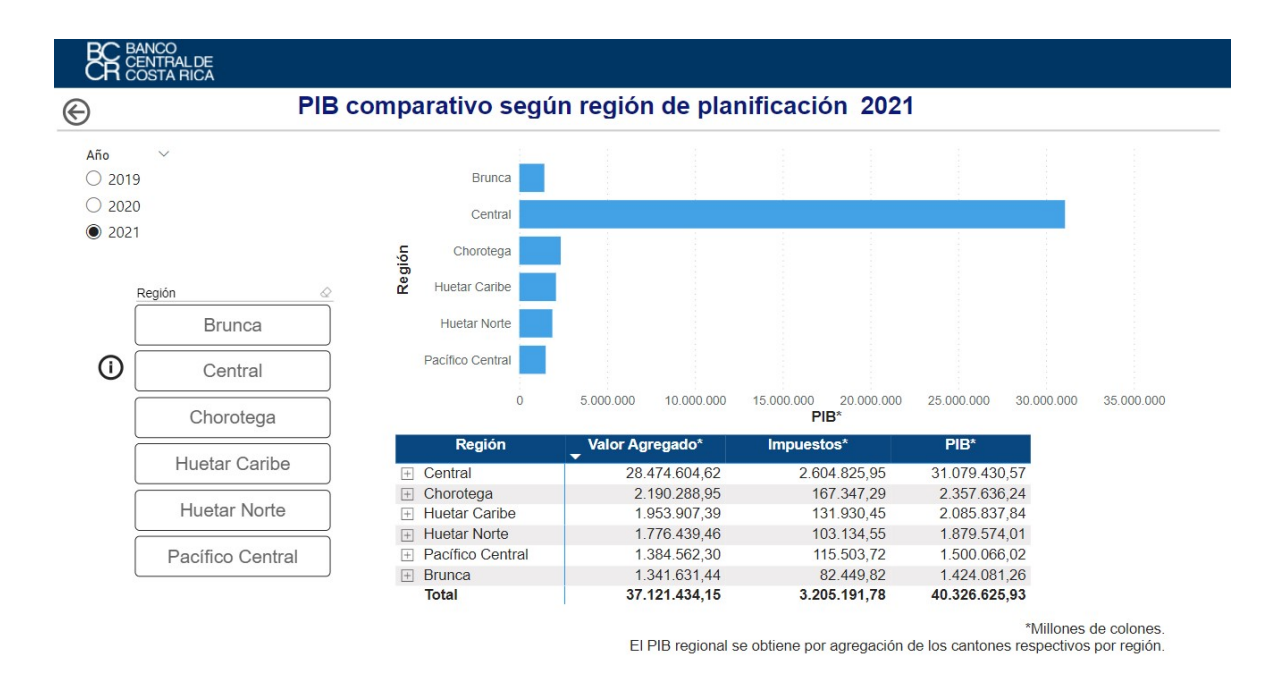

#### Valor agregado nacional: Se encuentran los datos nacionales del VA.

A la izquierda puede elegir el año que desea explorar y el tipo de actividad económica (puede seleccionar varias).

En la parte superior derecha el gráfico presenta la participación relativa de las actividades económicas en el VA.

En la tabla de la parte inferior se observa por actividad económica el valor agregado, tanto en millones de colones corrientes como en participación relativa (porcentaje respecto al total).

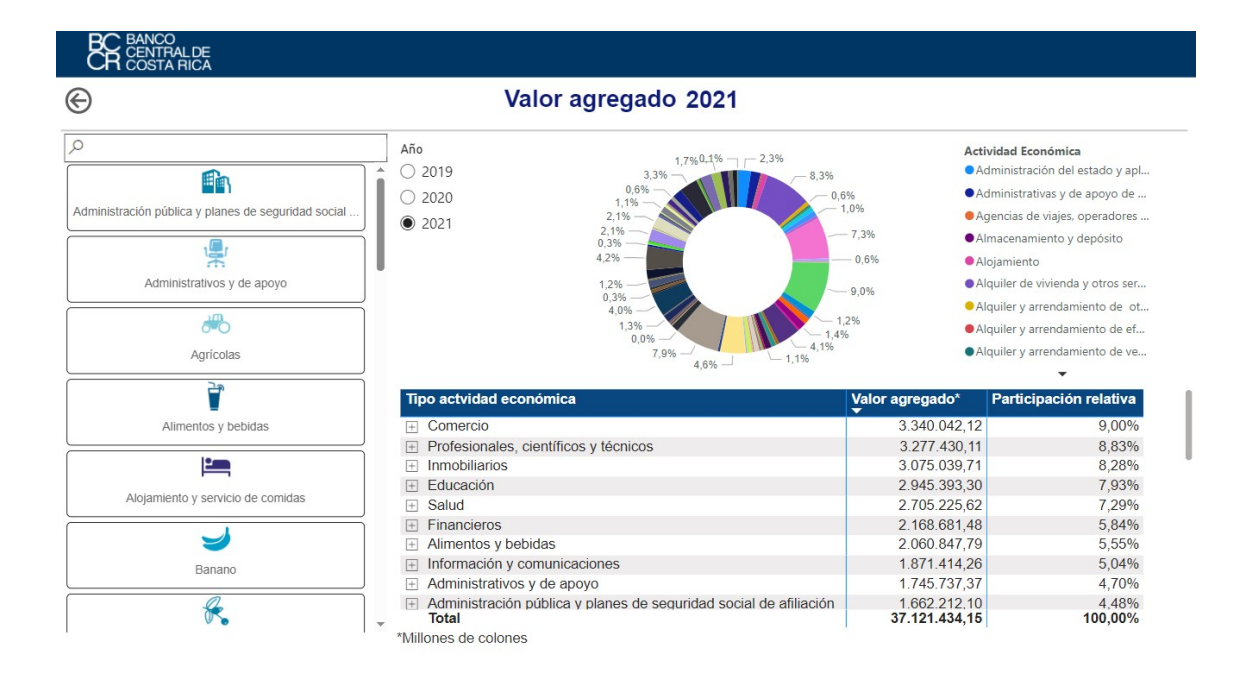

Valor agregado por actividad y cantón: Muestra el valor agregado por actividad económica y cantón.

Pueden seleccionarse el año; una o varias provincias, y en los botones del lado izquierdo puede seleccionar uno o varios tipos de actividad para visualizar sus respectivos datos. Si no selecciona ninguna actividad, se despliega las cifras del agregado de todas las actividades económicas.

En la tabla de la izquierda se presenta el VA por cantón en millones de colones; a la derecha el VA por actividad económica y su participación relativa. Al pulsar sobre "+" en la tabla de la derecha se despliegan las actividades económicas que componen el agregado seleccionado.

| -) Valor agi                                                                              | regado por ac                                                                                                    | tividad eco                                                                                                    | nómica y cantón 2021                                                                                                    |                                                                                                    |                                                                                                    |
|-------------------------------------------------------------------------------------------|----------------------------------------------------------------------------------------------------|----------------------------------------------------------------------------------------------------|----------------------------------------------------------------------------------------------------|----------------------------------------------------------------------------------------------------|----------------------------------------------------------------------------------------------------|
| ><br>\dministración pública y planes de segurida                                          | Año<br>○ 2019<br>○ 2020<br>● 2021                                                                                                    | •                                                                                                    | <b>€ ∦</b>                                                                                                    | A a                                                                                                    | * *                                                                                                    |
|                                                                                           | A                                                                                                    | lajuela Cartag                                                                                                    | go Guanacaste Heredia                                                                                                    | Limón Punta                                                                                                    | arenas San José                                                                                                |
| Agrícolas                                                                                 |                                                                                                    |                                                                                                    |                                                                                                    | <b>M</b> (1)                                                                                                    | Destring a line and de                                                                                         |
| Agricolas                                                                                 | Cantón<br>San José<br>Alajuela<br>Heredia                                                                                                    | Valor agregado*<br>6.321.547,17<br>3.691.955,66<br>2.036.356.57                                                                                                    | Tipo actvidad económica<br>Comercio<br>Profesionales, científicos y técnicos<br>Impobiliarios                                                                                                    | Valor agregado*<br>3.340.042,12<br>3.277.430,11<br>3.075.039.71                                                                                                    | Participación relativ<br>9,000<br>8,830<br>8,280                                                               |
| Agricolas Alimentos y bebidas Alojamiento y servicio de comidas                           | Cantón<br>San José<br>Alajuela<br>Heredia<br>Santa Ana<br>Escazú<br>Cartago<br>Belén                                                            | Valor agregado*<br>6.321.547,17<br>3.691.955,66<br>2.036.356,57<br>1.895.856,76<br>1.469.968,40<br>1.424.239,07<br>1.286.613.37                                                               | Tipo actvidad económica <ul> <li>Comercio</li> <li>Profesionales, científicos y técnicos</li> <li>Inmobiliarios</li> <li>Educación</li> <li>Salud</li> <li>Financieros</li> </ul>                                                                              | Valor agregado*<br>3.340.042,12<br>3.277.430,11<br>3.075.039,71<br>2.945.3393,30<br>2.705.225.62<br>2.168.681,48                                                                | Participación relativ<br>9,00<br>8,83<br>8,28<br>7,93<br>7,29<br>5,84                                          |
| Agricolas<br>Agricolas<br>Alimentos y bebidas<br>Alimento y servicio de comidas<br>Sanano | Cantón<br>San José<br>Alajuela<br>Heredia<br>Santa Ana<br>Escazú<br>Cartago<br>Belén<br>San Carlos<br>Montes de Oca<br>Goicoechea<br>Curridabat | Valor agregado*<br>6 321 547,17<br>3 691 955,66<br>2 036 356,57<br>1 895 856,76<br>1 469 968,40<br>1 424 239,07<br>1 286 613,37<br>1 0.99 104,62<br>1 0.40 409,28<br>836 950,22<br>805,308,14 | Tipo actividad económica<br>Comercio<br>Profesionales, científicos y técnicos<br>Inmobiliarios<br>Educación<br>Salud<br>Financieros<br>Alimentos y bebidas<br>Información y comunicaciones<br>Administrativos y de apoyo<br>Administración pública y planes de | Valor agregado*<br>3.340.042,12<br>3.277.430,11<br>3.075.039,71<br>2.945.393,30<br>2.705.225,62<br>2.168.681,48<br>2.060.847,79<br>1.871.414,26<br>1.745.737,37<br>1.662.212,10 | Participación relativ<br>9,00'<br>8,83'<br>8,28'<br>7,93'<br>7,29'<br>5,84'<br>5,55'<br>5,04'<br>4,70'<br>4,48 |

Valor agregado por actividad económica según región: Se muestra el valor agregado por actividad económica y región de planificación. Además, puede elegir el año.

El gráfico muestra el VA en millones de colones por región de los tipos de actividad elegidos a la izquierda.

A la derecha, en la tabla, se presenta la participación relativa por región. Al pulsar "+" se despliegan las actividades económicas que conforman la agrupación seleccionada.

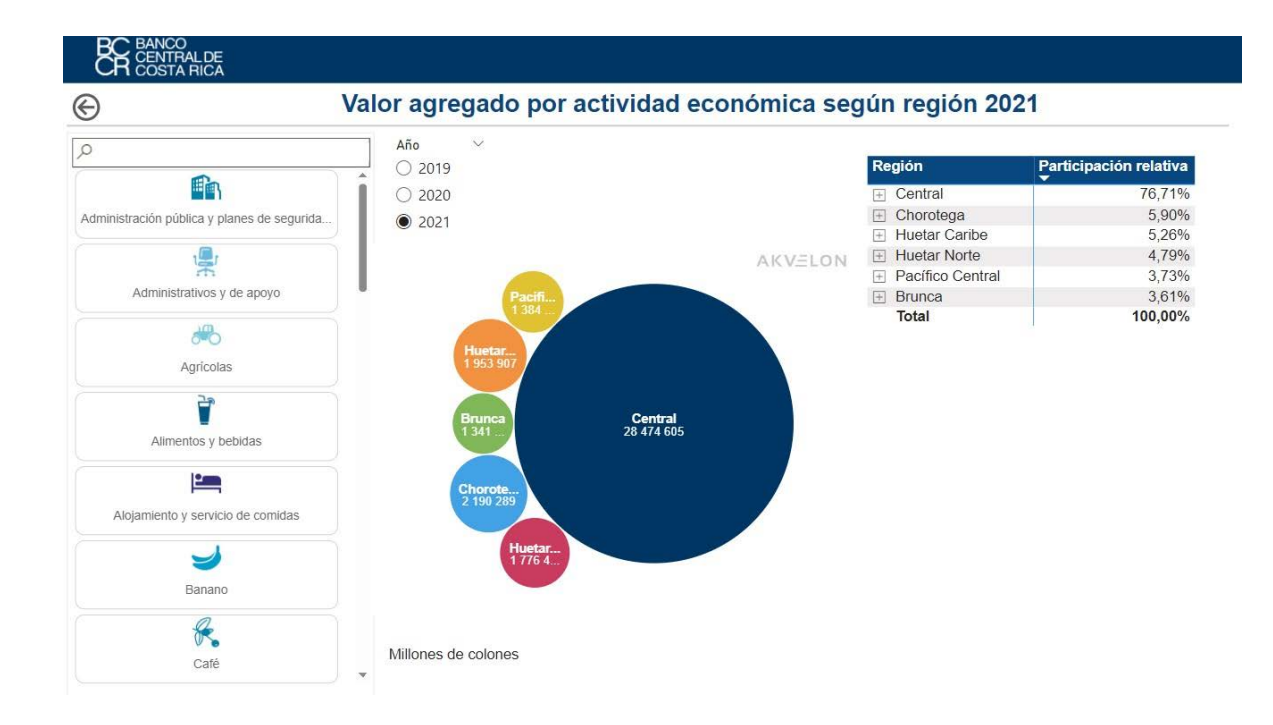

**Mapa del valor agregado:** Cifras del valor agregado por actividad económica y por cantón.

En el lado izquierdo se marca el año deseado. Puede filtrar por provincia. Al seleccionar un cantón en el mapa se muestran los valores en las tablas de la derecha.

La tabla superior muestra la participación relativa del tipo de actividad económica y la inferior la participación relativa de cada cantón. También puede seleccionar desde las tablas actividad y cantón.

|        |                      | Valor agregado                          | 2019                                                   |                                  |
|--------|----------------------|-----------------------------------------|--------------------------------------------------------|----------------------------------|
| Año    | Provincia            | ~                                       | Tipo actividad económica                               | Participación relativa           |
| 2019   | TTOTINCIU            |                                         | Inmobiliarios                                          | 8,54%                            |
| 0 2020 | Todas                | $\sim$                                  | Comercio                                               | 8,51%                            |
| 0 2024 |                      |                                         | Educación                                              | 8,41%                            |
| 0 2021 |                      |                                         | Profesionales, científicos y técnicos                  | 8,05%                            |
| munuy  | LINdill              | IG                                      | Salud                                                  | 6,99%                            |
|        | The second second    |                                         | Financieros                                            | 5,94%                            |
|        |                      | Bluefields                              | Administrativos y de apoyo                             | 5,35%                            |
|        |                      |                                         | Alimentos y bebidas                                    | 4,99%                            |
|        | As a contract of the |                                         | Transporte y almacenamiento                            | 4,79%                            |
|        | ALLAN                |                                         | Información y comunicaciones                           | 4,76%                            |
|        | Toon                 |                                         | Administración pública y planes de seguridad social    | 4,53%                            |
|        |                      |                                         | Total                                                  | 100,00%                          |
|        | 8900                 |                                         | Cantón                                                 | Participación relativa           |
| Sant   | a Crux               | ALCO.                                   | San José                                               | 17,54%                           |
|        | Purkar               | () (Inon                                | Alajuela                                               | 9,55%                            |
|        | V OA                 | Nº / No.                                | Heredia                                                | 5,60%                            |
|        |                      |                                         | Santa Ana                                              | 4,53%                            |
|        |                      | Sar Bocas del Toro                      | Escazú                                                 | 4,06%                            |
|        |                      | del Genera                              | Cartago                                                | 3,41%                            |
|        |                      |                                         | Belén                                                  | 3,07%                            |
|        |                      | Con Manufaction                         | Montes de Oca                                          | 2,94%                            |
|        |                      |                                         | Que Quelas                                             | 2.9306                           |
|        |                      | Derto David                             | San Carlos                                             | 2,0070                           |
|        |                      | Armuelles David Santiago de             | San Carlos<br>Desamparados                             | 2,63%                            |
|        |                      | Armuelles David Santiago de Veraguas    | San Carlos<br>Desamparados<br>Goicoechea               | 2,63%                            |
|        |                      | Armuelles David Santiago de<br>Veraguas | San Carlos<br>Desamparados<br>Goicoechea<br>Curridabat | 2,63%<br>2,63%<br>2,56%<br>2,22% |

#### Exportaciones e importaciones de bienes por región y cantón: Esta

hoja presenta los indicadores de las exportaciones e importaciones por cantón. Se indica la participación relativa de cada cantón en exportaciones e importaciones.

A la izquierda se elige el año, regiones y cantones a consultar, en la tabla de arriba se visualiza la participación relativa de los cantones en las exportaciones nacionales, y en la tabla inferior las importaciones.

A la derecha observa la participación relativa respecto al total nacional según lo seleccionado.

|                                                  | NCO<br>NTRALDE<br>ISTA RICA           |                                    |                                                               |                                                   |                 |                         |
|--------------------------------------------------|---------------------------------------|------------------------------------|---------------------------------------------------------------|---------------------------------------------------|-----------------|-------------------------|
| $\odot$                                          | Exporta                               | ciones e im                        | portaciones de bie                                            | enes por región y can                             | tón 2021        |                         |
| Año ∨                                            | Región 🖉                              | Cantón                             | Cantón                                                        | Exportaciones*                                    | Porcentaje resp | pecto al total nacional |
| <ul><li>2019</li><li>2020</li><li>2021</li></ul> | Central<br>Chorotega<br>Huetar Caribe | Abangares<br>Acosta                | _ Alajuela<br>^ San José<br>Cartago<br>Heredia<br>Pococí      | 39,52 %<br>12,92 %<br>10,77 %<br>8,64 %<br>5 26 % | Exp             | oortaciones             |
|                                                  | Huetar Norte Pacifico Central         | Alajuela<br>Alajuelita<br>Alvarado | San Carlos<br>Corredores<br>Puntarenas<br>Sarapiquí<br>Grecia | 3,19 %<br>2,09 %<br>1,93 %<br>1,90 %<br>1,40 %    | (B)             | 100,00 %                |
|                                                  |                                       | Atenas Bagaces                     | Limón<br>Cantón<br>San José<br>Alajuela                       | 1.15 %                                            | Imp             | oortaciones             |
|                                                  |                                       | Belén<br>Buenos Aires              | Limón<br>Heredia<br>Cartago<br>Puntarenas                     | 10,79 %<br>6,57 %<br>5,52 %<br>2,99 %             | W.S.            | 100.00.04               |
|                                                  |                                       | Cartago<br>Corredores              | Desamparados<br>Pococí<br>Esparza<br>Goicochea<br>Siquirres   | 2,58 %<br>2,00 %<br>1,69 %<br>0,96 %<br>0,92 %    |                 | 100,00 %                |
|                                                  |                                       | Coto Brus<br>Curridabat            | Grecia                                                        | 0,75 %<br>*Participación relativa                 |                 |                         |

**Impuestos sobre los productos por región y cantón:** Los impuestos sobre los productos por cantón se presentan como porcentajes.

Puede seleccionar el año y región que desea consultar. Se mostrará en pantalla el total de impuestos según lo seleccionado.

En la gráfica se observan las cifras por provincia, se puede seleccionar una provincia y se visualizan sus cantones.

En la tabla a la derecha se indica la participación relativa de los impuestos a los productos por cantón.

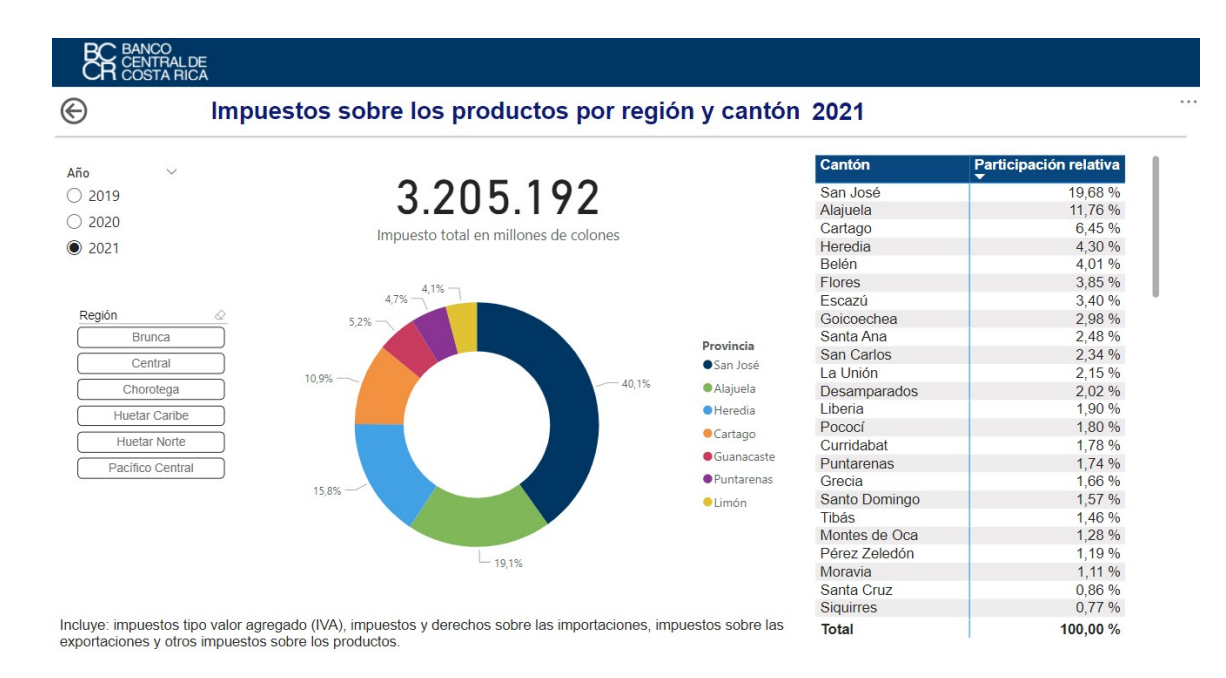

Participación de los impuestos sobre los productos por región y cantón: Los impuestos sobre los productos por cantón se muestran en porcentajes.

Se selecciona el año y los cantones a comparar en el lado izquierdo. El gráfico de barras muestra los cantones marcados, y su participación relativa de los impuestos sobre los productos. La información de participación relativa de los impuestos sobre los productos por región aparece en la tabla de abajo.

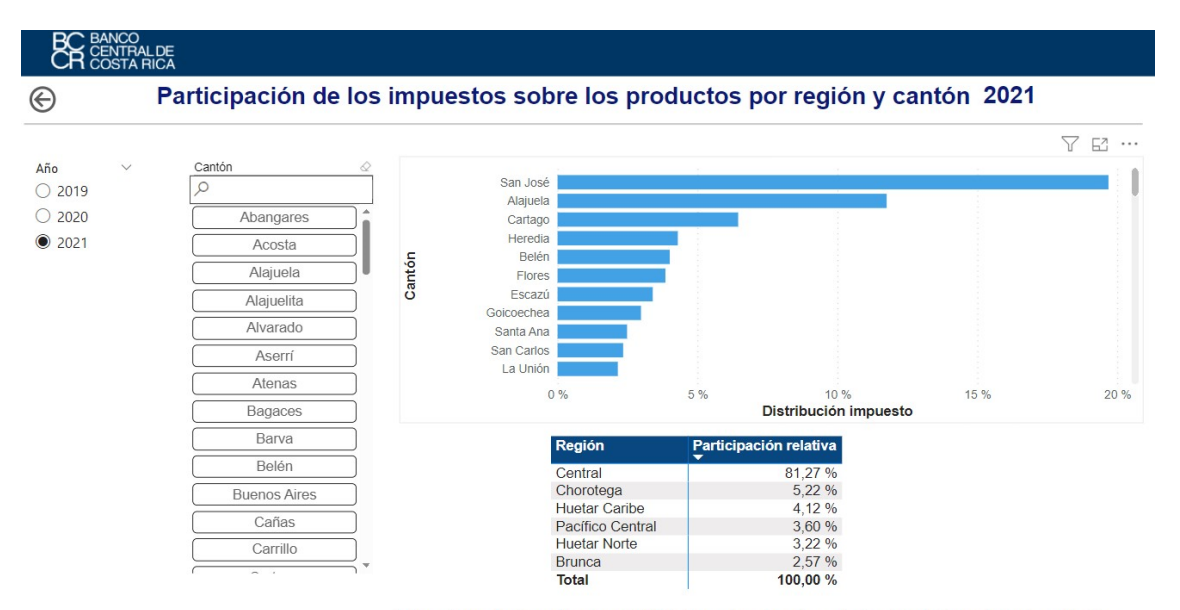

Incluye: impuestos tipo valor agregado (IVA), impuestos y derechos sobre las importaciones, impuestos sobre las exportaciones y otros impuestos sobre los productos.

## Comparación anual

El menú secundario presenta las opciones de comparación anual para algunas variables.

| € | PIB CANTONAL<br>PARA COSTA RICA                                   |                   |                                                 |  |  |  |  |
|---|-------------------------------------------------------------------|-------------------|-------------------------------------------------|--|--|--|--|
|   | Comparación                                                       | Comparación anual |                                                 |  |  |  |  |
| 0 | РІВ                                                               | 6                 | Valor agregado                                  |  |  |  |  |
| ٥ | Valor agregado y tasas de<br>variación por actividad<br>económica | ٩                 | Impuestos                                       |  |  |  |  |
| ٢ | Exportaciones e<br>importaciones                                  | ٢                 | Tasa de variación<br>nominal según<br>variables |  |  |  |  |
| ٢ | Valor agregado por<br>actividad económica según<br>CIIU           |                   |                                                 |  |  |  |  |

La comparación anual permite elegir entre:

- PIB
- Valor agregado
- Valor agregado y tasas de variación por actividad económica
- Impuestos
- Exportaciones e importaciones
- Tasa de variación nominal según variables
- Valor agregado por actividad económica según CIIU

#### Detalle del contenido de las hojas:

**PIB por año:** Se muestra la comparación anual del PIB en el gráfico de barras.

En la parte superior puede escoger la provincia, y a la izquierda la región y el cantón a comparar.

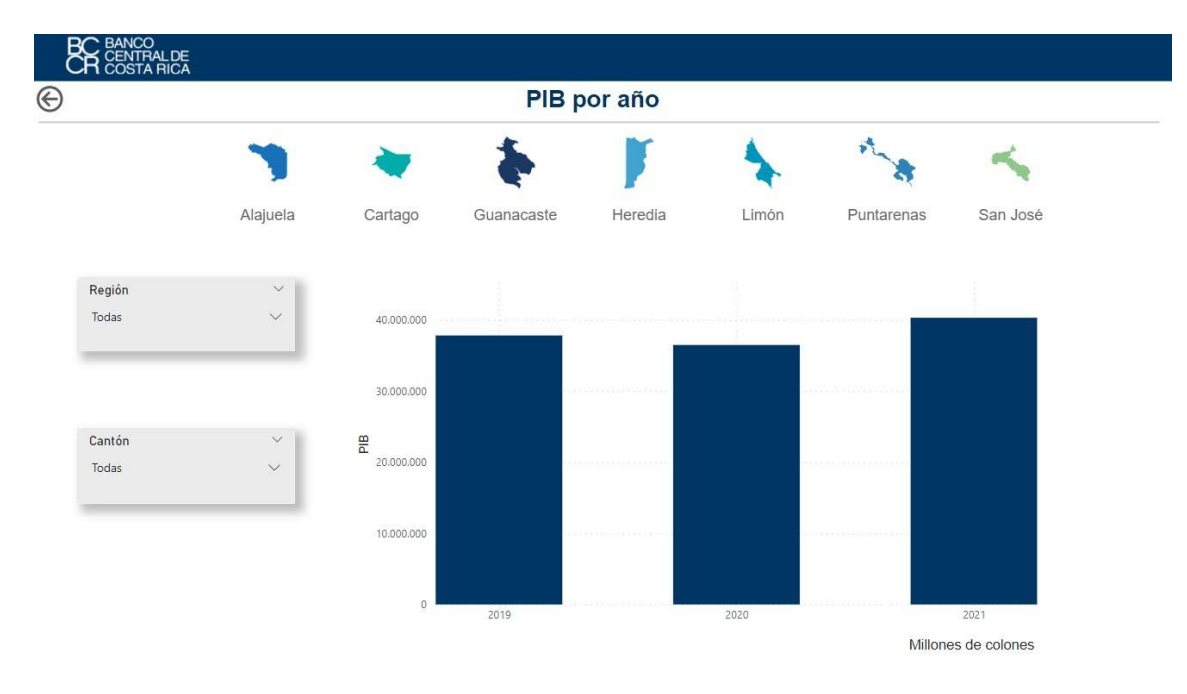

Valor agregado por año: Se muestra la evolución anual del valor agregado en el gráfico de barras. Arriba puede escoger la provincia, y a la derecha el cantón del cuál desea ver el gráfico

En los botones del lado izquierdo puede seleccionar uno o varios tipos de actividad, si no realiza ninguna selección se visualizará la información del valor del agregado del total de las actividades económicas.

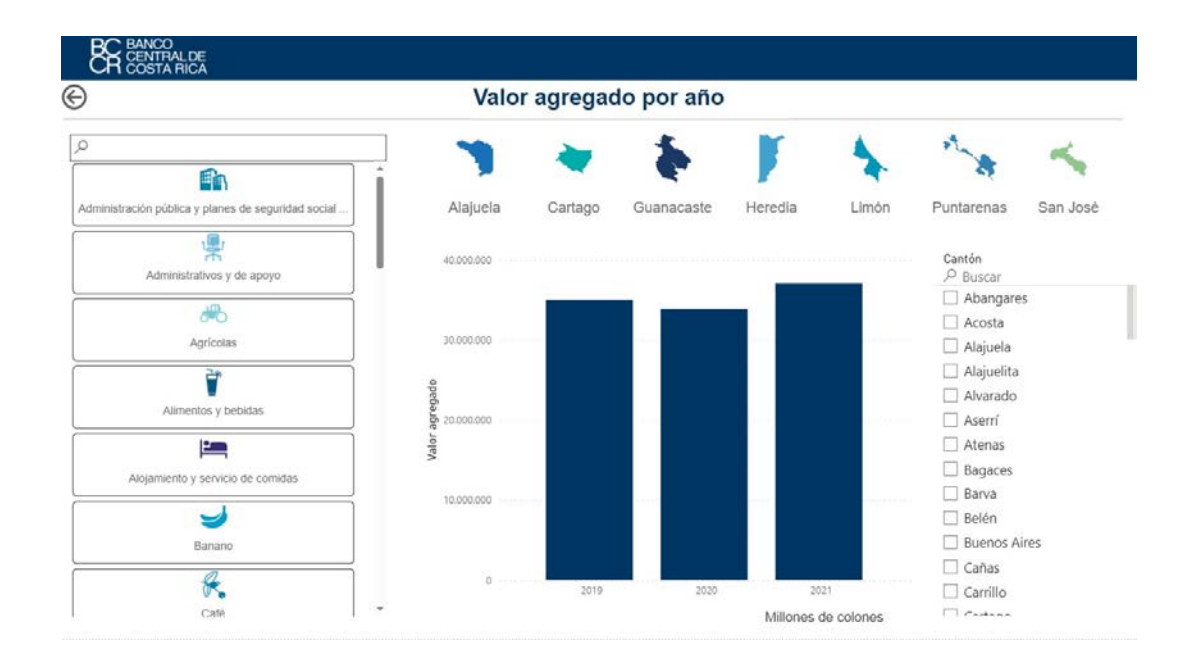

Valor agregado y tasas de variación por actividad económica: Se encuentra el valor agregado por tipo de actividad económica y año; con su respectiva tasa de variación.

Arriba puede escoger en los filtros una o varias actividades, regiones, provincias y cantones. Se muestra en el gráfico izquierdo el valor agregado según año de cada actividad seleccionada, y el gráfico derecho indica las respectivas tasas de variación.

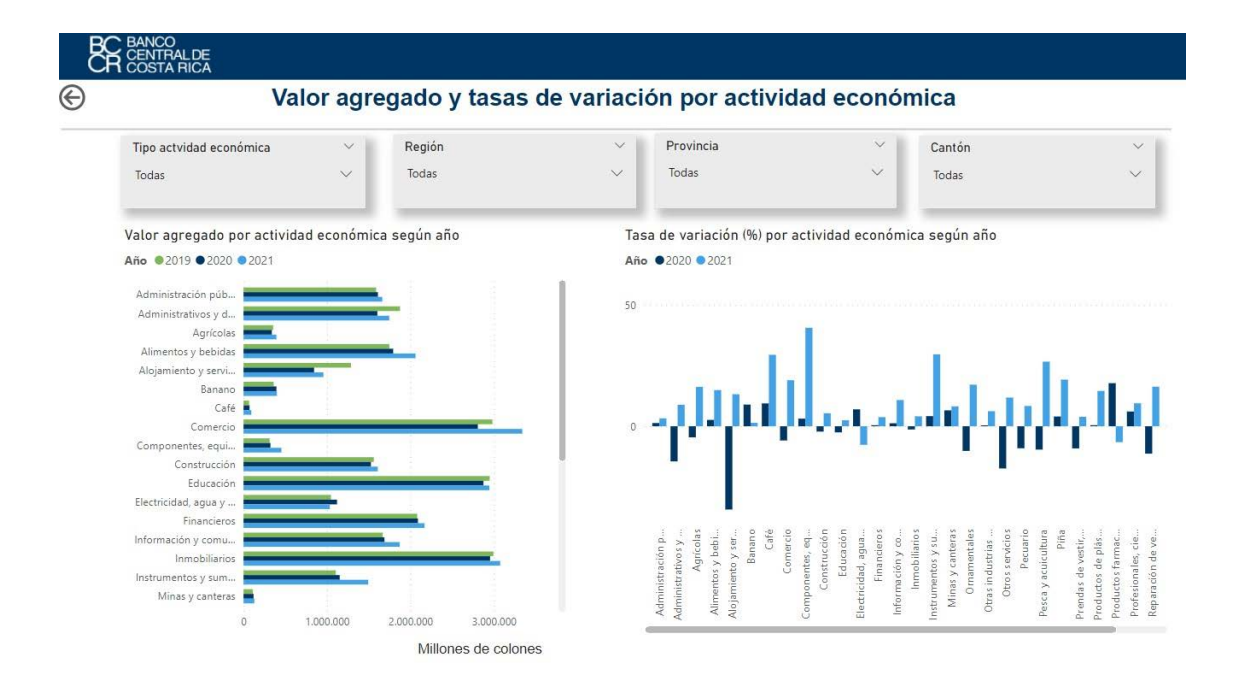

**Impuestos por año:** Presenta la comparación anual de los impuestos sobre los productos en el gráfico de barras.

Arriba puede elegir la provincia y al lado izquierdo los cantones para visualizar en el gráfico los impuestos en millones de colones.

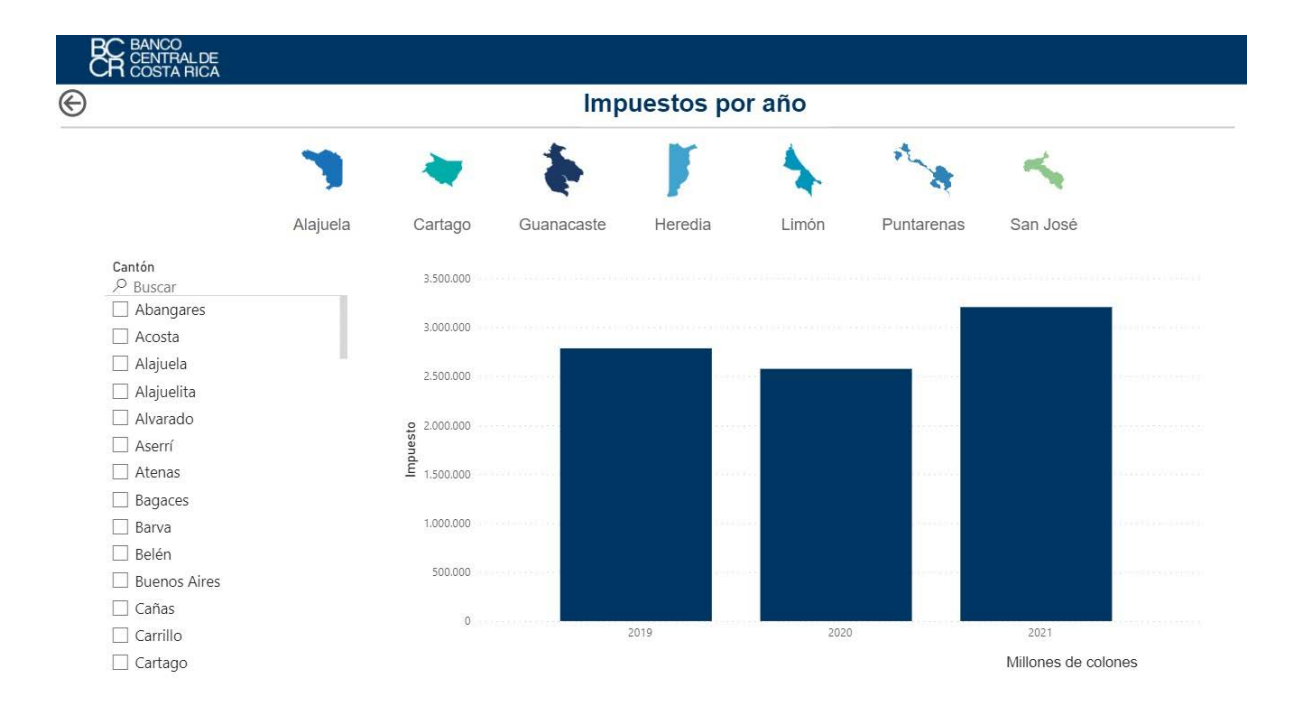

**Exportaciones e importaciones por año:** Muestra la comparación anual en el gráfico de barras de exportaciones o importaciones.

Arriba puede elegir exportaciones o importaciones, así como la provincia y al lado izquierdo los cantones que mostrará el gráfico.

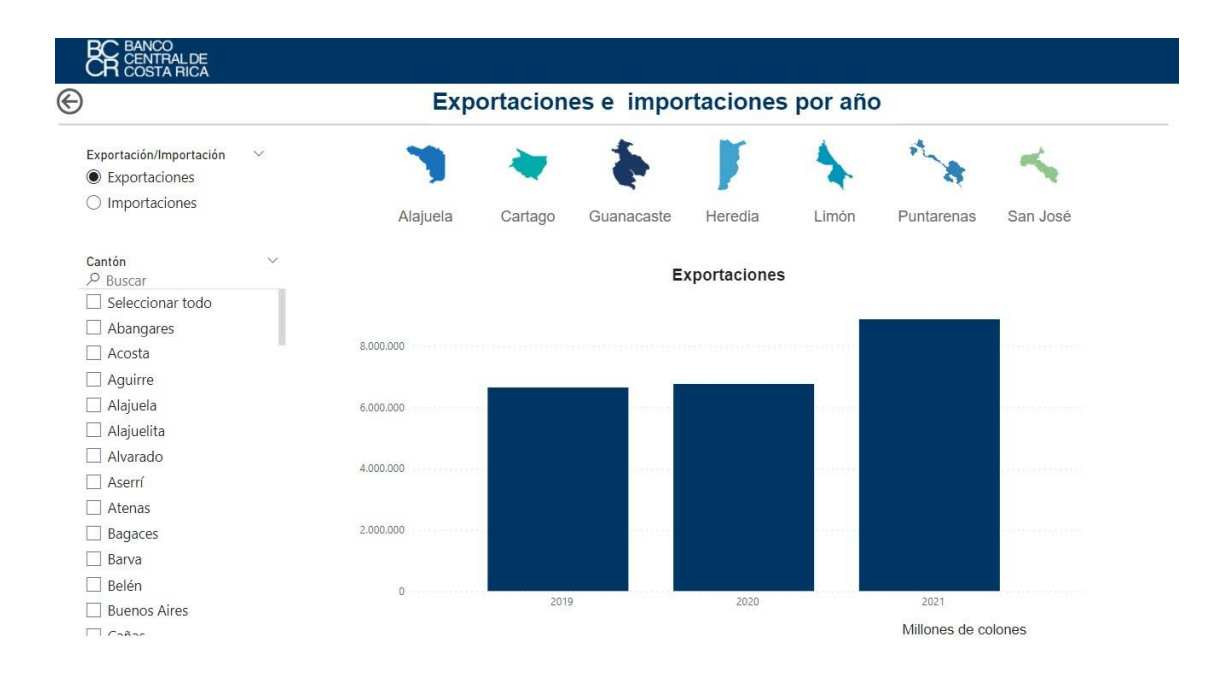

**Tasa de variación nominal según variables:** Al seleccionar región o cantón se muestra en los gráficos las tasas de variación de PIB, valor agregado, impuestos, exportaciones e importaciones.

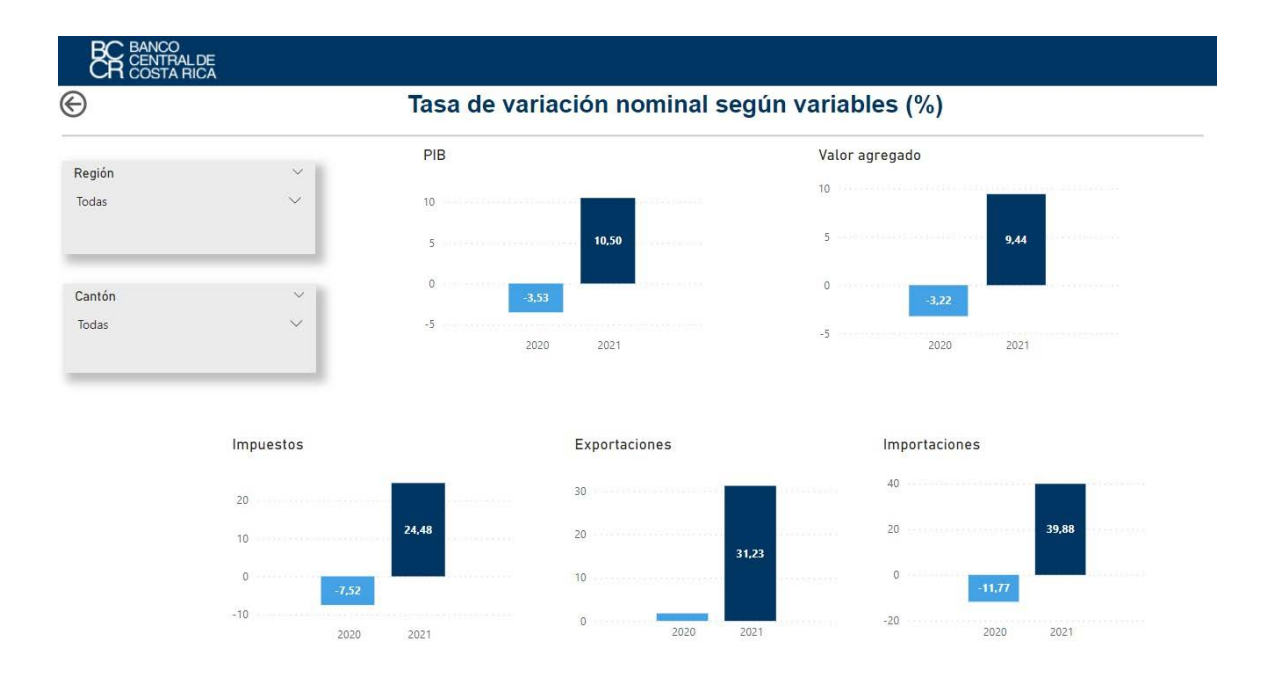

Valor agregado por actividad económica según CIIU: La hoja muestra datos según sección del Clasificador Industrial Internacional Uniforme (CIIU).

Al seleccionar una o varias provincias y cantones, la tabla presenta los niveles del valor agregado por sección del CIIU. El gráfico muestra el PIB, valor agregado e impuestos a los productos de acuerdo con lo seleccionado. Los datos están en millones de colones.

| BC BANCO<br>CENTRAL DE<br>COSTA RICA                                                                                                    |                                                          |                                            |                                            |                                            |               |
|----------------------------------------------------------------------------------------------------|----------------------------------------------------------|--------------------------------------------|--------------------------------------------|--------------------------------------------|---------------|
| 🕞 Valo                                                                                                    | or agregado por a                                        | ctividad e                                 | conómica                                   | a según CIIU                               |               |
|                                                                                                    | -CIIU: Clasificaci                                       | ión Industrial Inter                       | nacional Uniforme                          | -                                          |               |
| Provincia Cantón                                                                                                    |                                                          |                                            |                                            |                                            |               |
| Todas 🗸 Todas                                                                                                    | ~                                                        |                                            |                                            | PIB*                                       |               |
| Valor agregado según sección CIIU por año                                                                                                    | <b>)</b> *                                               |                                            |                                            | 2019                                       | 37.832.149,79 |
| Sección CIIU                                                                                                    | 2019                                                     | 2020                                       | 2021                                       | 2020                                       | 36.495.246,07 |
| Actividades de alojamiento y servicios de comida<br>Actividades financieras y de seguros                                                                                                    | 1.287.092,17<br>2.080.518,38<br>2.993.371.01             | 845.137,21<br>2.089.645,09                 | 956.803,46<br>2.168.681,48                 | 2021                                       | 40.326.625,93 |
| Actividades minobiliarias<br>Actividades profesionales, científicas, técnicas<br>Administración pública, planes de seguridad social d<br>oblicatoria                                                                                                    | e afiliación 2.833.71,01<br>2.821.704,84<br>1.588.663,93 | 2.993.568,50<br>1.609.839,92               | 3.277.430,11<br>1.662.212,10               | Valor agregado                             | e impuestos*  |
| Comercio al por mayor y al por menor; reparación de<br>automotores                                                                                                    | e vehículos 3.426.891,97                                 | 3.202.137,88                               | 3.799.714,96                               | <ul> <li>Impuestos   Valor agri</li> </ul> | egado         |
| Construcción<br>Enseñanza                                                                                                    | 1.560.378,79<br>2.949.121,60                             | 1.526.072,57<br>2.874.774,18               | 1.608.076,00<br>2.945.393,30               | 40.000.000                                 |               |
| Información y comunicaciones<br>Manufactura<br>Minas y canteras                                                                                                    | 1.668.071,93<br>4.557.429,10<br>112.094.93               | 1.688.792,77<br>4.668.050,90<br>119.446.98 | 1.871.414,26<br>5.538.215,29<br>129.261.88 |                                            |               |
| Transporte y almacenamiento<br>Actividades artísticas, de entretenimiento y recreativa                                                                                                    | 1.679.245,44<br>Is 376.331,02                            | 1.392.554,14<br>219.134,98                 | 1.584.405,33<br>263.554,73                 | 20.000.000 ·····                           |               |
| Actividades de la salud humana y de asistencia socia<br>Actividades de los hogares como empleadores; actividades de los hogares como empleadores; actividades de los hogares; actividades de los hogares; actividades de los hogares; actividades de los hogares; actividades de los hogares; actividades de los hogares; actividades de los hogares; actividades de los hogares; actividades de los hogares; actividades de los hogares; actividades de los hogares; actividades; actividades; ac | il 2.449.697,18<br>idades no 474.474,39                  | 2.522.499,80<br>444.153,41                 | 2.705.225,62<br>477.251,21                 | 0 2019                                     | 2020 2021     |
| Total                                                                                                    | 35.047.969,19                                            | 33.920.318,14                              | 37.121.434,15                              |                                            | Año           |

## Clasificación por cantón y región

Este menú secundario permite elegir si desea visualizar la clasificación:

- Por cantón.
- Por región.

| © | PIB CANTONAL<br>PARA COSTA RICA |   |            |  |  |  |  |
|---|---------------------------------|---|------------|--|--|--|--|
|   | Clasificación po                |   |            |  |  |  |  |
|   | Or cantón                       | ٢ | Por región |  |  |  |  |
|   |                                 |   |            |  |  |  |  |

#### Detalle del contenido de las hojas:

**Por cantón:** Clasifica por cantón según la magnitud del PIB, valor agregado, impuestos a los productos, exportaciones e importaciones.

A la izquierda puede escoger el año para el que desea la clasificación. Podrá, además, elegir el tipo de gráfico, al presionar los botones "Orden ascendente" u "Orden descendente".

Al presionar orden ascendente verá los cantones con menor nivel de cada variable, al presionar descendente será lo contrario.

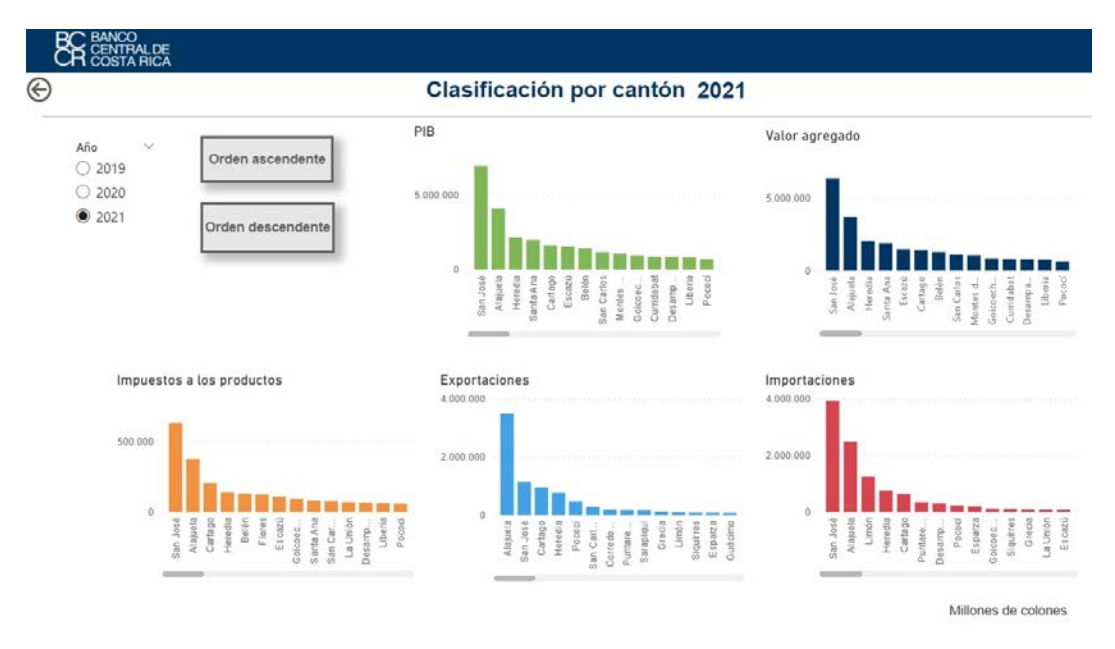

**Por región:** Se muestra la clasificación por región del PIB, valor agregado, impuestos a los productos, exportaciones e importaciones.

A la izquierda puede escoger el año para el que desea la clasificación; se visualizan las seis regiones en orden según nivel de cada variable.

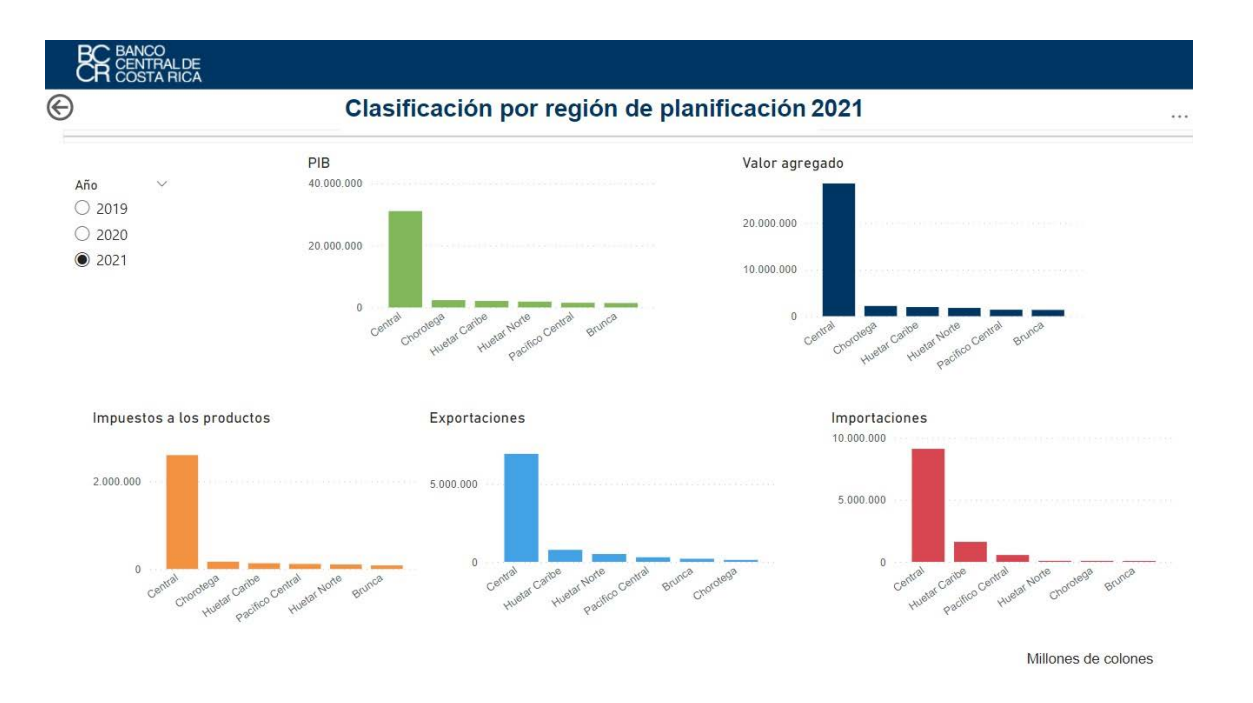

### Descarga de datos

En esta hoja podrá exportar los datos utilizados en el panel. Puede seleccionar entre dos bases que descargarán la información en Excel. 

- Cifras anuales por región, provincia y cantón: Contiene los datos de PIB, VA, impuestos a los productos, exportaciones e importaciones.
- Cifras por actividad económica: Contiene valor agregado clasificado por actividad económica, y por las secciones del CIIU.

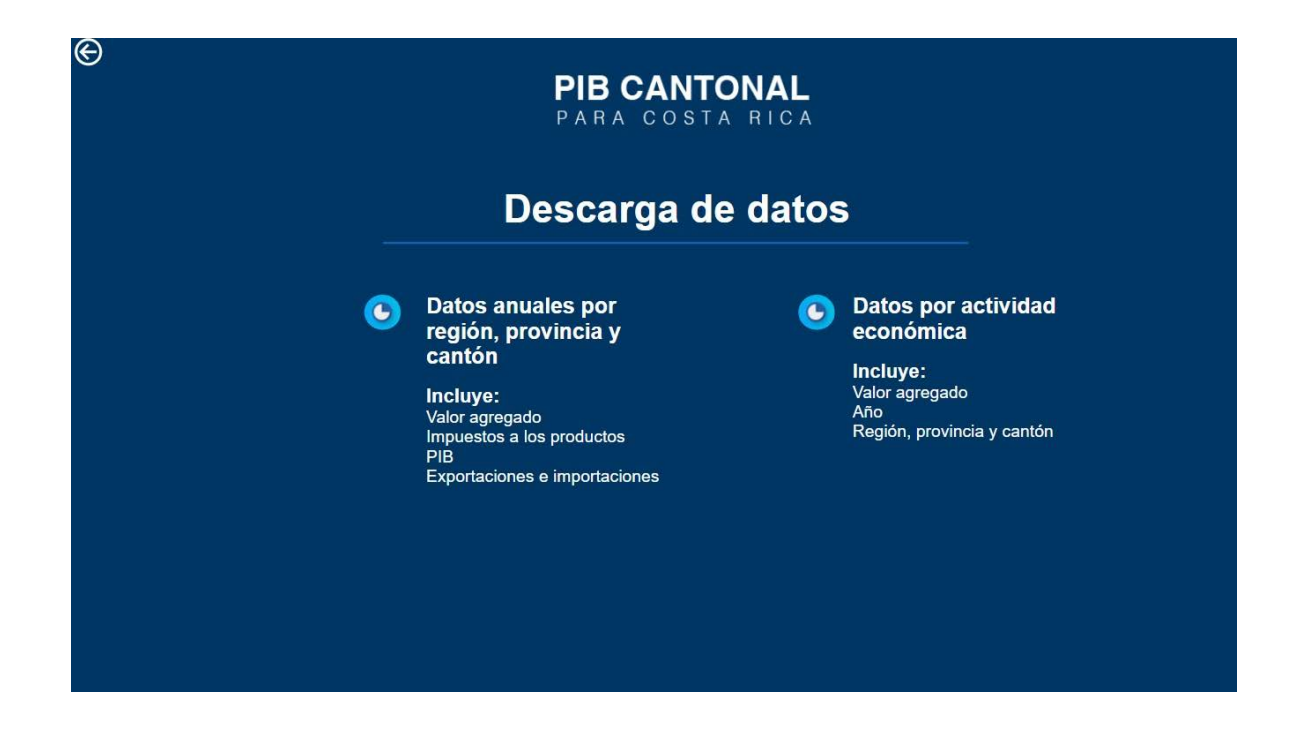